# 24H2 更新後「組織のセキュリティポリシーによって非認証のゲスト

# アクセスがブロックされている」と表示され共有フォルダにアクセス

## できない

Windows Update 後に参照 PC が起動できない

#### 作成者

株式会社インターフェイスロジテム

#### バージョン

第1版 2024/12/11

#### 変更履歴

第1版 初版

# 目次

| 1 | はじめに | . 2 |
|---|------|-----|
| 2 | 現象   | . 3 |
| 3 | 解決方法 | . 4 |

## 1 はじめに

大型アップデート 24H2 に更新をすると、PC のセキュリティが強化され、一部環境で共有フォルダのアクセスが出来なくなる事象が発生します。

アップデート後に接続できなくなった際は、3 解決方法の手順で接続できるようになる事があります。

下記の解決方法は強化された設定が無効化されるため、セキュリティリスクが高まる可能性があるため、 事前にユーザー様にご確認ください。

2 現象

共有フォルダ先にアクセス時、下記のメッセージが表示されます。

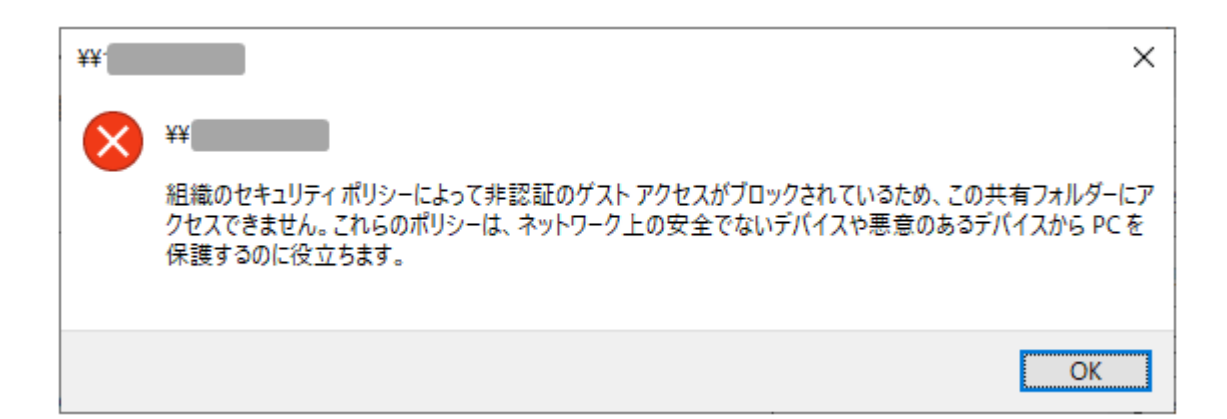

Windows セキュリティ

 $\times$ 

### ネットワーク資格情報の入力

次に接続するための資格情報を入力してください:

ユーザー名

ユーザー名

パスワード

パスワード

資格情報を記憶する

組織のセキュリティポリシーによって非認証のゲスト アクセスがブロックされて いるため、この共有フォルダーにアクセスできません。これらのポリシーは、ネッ トワーク上の安全でないデバイスや悪意のあるデバイスから PC を保護するの に役立ちます。

ОК

キャンセル

安全でないゲストログオンを有効にする」を「有効」へ設定する必要があります。

ファイル名を指定して実行の画面を表示し、【gpedit.msc】と入力します。

| 💷 ファイル          | 名を指定して実行 ×                                               |
|-----------------|----------------------------------------------------------|
|                 | 実行するプログラム名、または開くフォルダーやドキュメント名、インター<br>ネットリソース名を入力してください。 |
| 名前( <u>O</u> ): | gpedit.msc ~                                             |
|                 |                                                          |
|                 | OK キャンセル 参照( <u>B</u> )                                  |

[ローカル グループポリシー エディター]画面、左ペインから以下の場所まで展開します。

[コンピューターの構成] [管理用テンプレート] [ネットワーク]

[Lanman ワークステーション]

右ペインから[安全でないゲスト ログオンを有効にする]をダブルクリックして開きます。

| 📝 ローカル グループ ポリシー エディター                                                                                                    |                                                                                                    |                                                                                                    | -                                                                                                    |                          | × |
|----------------------------------------------------------------------------------------------------|----------------------------------------------------------------------------------------------------|----------------------------------------------------------------------------------------------------|----------------------------------------------------------------------------------------------------|--------------------------|---|
| ファイル(F) 操作(A) 表示(V) ヘルプ(H)                                                                                                    |                                                                                                    |                                                                                                    |                                                                                                    |                          |   |
| • 🔿 🙍 💼 😹 🖬 📷 🔻                                                                                                    |                                                                                                    |                                                                                                    |                                                                                                    |                          |   |
| i o hi ovi o dur-                                                                                                    | 📋 Lanman ワークステーション                                                                                                    | 3                                                                                                    |                                                                                                    |                          |   |
| <ul> <li>&gt; 10 ソドウェアの設定</li> <li>&gt; 10 ソリトウェアの設定</li> <li>&gt; 10 ソリカロwsの設定</li> <li>&gt; 10 管理用テンプレート</li> </ul>                                                                                      | 安全でないゲストログオンを有効にする<br><u>ポリシー設定</u> の環集                                                                                                    | 設定<br>国代替ポートマッピング<br>国安金でないゲストログオンを監査する                                                                                                    | 状態<br>未構成<br>未構成                                                                                                | コバント<br>いいえ<br>いいえ       |   |
| <ul> <li>&gt; Windows J/m=ネット</li> <li>&gt; コントロール パネル</li> <li>ニ サーバ・</li> <li>&gt; システ、</li> <li>&gt; クスクレーと [スタート] メニュー</li> <li>ニ オクパープ</li> <li>Branch@che</li> <li>DirectArcess クライアント エク</li> </ul> | 必要条件:<br>Windows Server 2016 以降または<br>Windows 10 以降<br>説明:<br>このポリシー設定では、SMB クライアント<br>が SMB サーバーへの安全でないゲスト<br>ログオンを許可するかどうかを決定しま<br>す。<br>このポリシー設定を有効にした場合、ま | <ul> <li>E 監査サーバーは暗号化をサポートしていません</li> <li>E 監査サーバーが署名をサポートしていない</li> <li>E NTLM (LM, NTLM, NTLMv2)をブロックする</li> <li>E NTLM サーバー禁止例外一覧</li> <li>E 暗号の順位</li> <li>E SMB 圧縮を無効にする</li> <li>E SMB over QUIC サーバー例外リストを無効にしました</li> <li>E 代替ポートを有効にする</li> <li>E 既定で SMB 圧縮を使用する</li> </ul> | 未未未未未未<br>未<br>細<br>繊<br>繊<br>繊<br>繊<br>成<br>成<br>成<br>成<br>成<br>成<br>成<br>成<br>成<br>成<br>成<br>成<br>成<br>成<br>成 | いいいたえん                   |   |
|                                                                                                    | たはこのポリシー設定を構成しなかった<br>場合、SMB クライアントは安全でないど                                                                                                    | 1) 継続的可用は共有でのませいとっその理じます。 図 安全でないゲストログオンを有効にする。                                                                                                    | + 構成<br>未構成                                                                                                    | いいえ                      | 1 |
| <ul> <li>Charlen (アンパン・クリン・クリン・)</li> <li>Carlos I/Cアットスグジューラ</li> <li>SNMP</li> <li>SSL 構成設定</li> <li>TCPIP 設定</li> <li>Windows Connect Now</li> </ul>                                                    | このポリシー設定を無効にした場合、<br>SMB クライアンドは安全でないゲストロ<br>グオンを担否します。<br>署名を有効にした場合、SMB クライア<br>ントは安全でないゲストログオンを拒否<br>します。                                                  | <ul> <li> <del>リモーメールスロノと自加にする</del><br/>証続的可用性共有上のオフラインファイルの可用性<br/>EI QUIC 経由で SMBを有効にする<br/>EI SMB の最大パージョンを集務付ける<br/>EI SMB の最小パージョンを集務付ける<br/>E 嗜号化が必要     </li> </ul>                                                                                                    | <u>未</u> 橿成<br>未橿模成<br>炭成成<br>成成                                                                                | いいえ<br>いいえ<br>いいえ<br>いいえ | • |
|                                                                                                    | \拡張√標準/                                                                                                    |                                                                                                    |                                                                                                    |                          |   |

[有効]をチェックし、[OK]をクリックします。

| 蹇 安全でないゲスト ログオンを有効にする            |                                                                                                    |                                                                                                    |                                                                                                    |                                                                                                    | ×                 |
|----------------------------------|----------------------------------------------------------------------------------------------------|----------------------------------------------------------------------------------------------------|----------------------------------------------------------------------------------------------------|----------------------------------------------------------------------------------------------------|-------------------|
| 🔄 安全でないゲスト ログオンを有効にする            |                                                                                                    | 前の設定(P)                                                                                                    | 次の設定(N)                                                                                                    |                                                                                                    |                   |
| ○ <sub>未構成(C)</sub> →<br>● 有効(E) |                                                                                                    |                                                                                                    |                                                                                                    |                                                                                                    | ^                 |
| ○ 無効(U)<br>サポートされるパージョン:         | Windows Server 2016 以                                                                                                    | 降または Windows 10                                                                                                    | 以降                                                                                                    |                                                                                                    | ,<br>,            |
| לד אינעלא                        | NIJ;                                                                                                    |                                                                                                    |                                                                                                    |                                                                                                    |                   |
|                                  | このボリシー<br>ゲストログオ<br>このボリシー<br>った場合、S<br>このボリシー<br>ログオンを拒<br>署 酒 百します。<br>安全でない、<br>フォルダーに<br>フタープライン<br>作しているコ<br>は、SMB 昭<br>、SMB 昭 | 設定では、SMB クライア<br>ソを許可するかどうかを:<br>設定を有効にした場合、<br>MB クライアントは安全で<br>設定を無効にした場合、<br>否します。<br>にした場合、SMB クライ<br>ゲスト ログオンがファイル<br>けする認知されていない?<br>(環境では一般的ではあ<br>ンシューマー NAS (ネット<br>ないゲスト ログオンが残酷<br>では認知を要求し、現況<br>安全でないゲスト ログオ<br>に号化などの重要なセキー | ントが SMB サーバーへ<br>失定します。<br>またはこのポリシー設定<br>ないゲスト ログオンを語<br>SMB クライアントは安<br>アントは安全でないゲン<br>サーバーによって使用さ<br>りませんが、ファイルサ<br>ワーク接続ストレージン<br>記では安全でないゲスト<br>ンは認証されていない<br>2<br>ンは認証されていない<br>コン<br>にない<br>デントは完全でないゲスト<br>しの<br>にない<br>または<br>の<br>には<br>の<br>の<br>の<br>の<br>の<br>の<br>の<br>の<br>の<br>の<br>の<br>の<br>の | の安全でな<br>を構成します。<br>キャーロします。<br>ネーでないゲン<br>ストログオン・<br>れるのは、すす、<br>パーパーとしてい<br>デブライアンでも、<br>いります。<br>細<br>いります。<br>細<br>いり<br>の<br>の<br>の<br>の<br>の<br>の<br>の<br>の<br>の<br>の<br>の<br>の<br>の | い か スト を 有工動でフ使著具 |
|                                  |                                                                                                    | ок                                                                                                    | 2000El                                                                                                    | 適用(A                                                                                                    | 0                 |

PC の再起動を行い、共有に接続可能になっているか確認します。